### 11.23 Stewart 平台参数验证及标定软件

#### 11.23.1 软件功能一,平台参数验证

通过 BoxLab 软件导入或手动输入平台的 csv 格式的铰接点坐标和电动缸相关参数后,程序根据内置的 正解和反解算法计算出电缸的伸长量和平台位姿数值,以及它们之间的相互转换,同时也可以将生成的数据 保存成 excel 软件能编辑的 csv 格式文档。

TecPlat 六自由度平台铰接点参数可以通过两种方式来表示,方式一需提供以下类型的参数:

- 上下平台 12 个铰接点的三维坐标
- 电缸行程
- 电缸初始长度

方式二需提供以下类型的参数:

- 上下平台铰接圆直径和铰接点分布角度(或者距离)
- 电缸行程
- 电缸初始长度

新项目参数验证使用方法,先运行文件夹中的 CS\_Fl.exe。

● 根据 LocLab 机械模型生成数据文件

先输入上下框架 12 个铰接点的 36 个坐标值,以及平台高度、电缸初始长度和电缸伸长量这三个数值后,在 ProjectName 文本框里面填入项目名称,例如"第二套高精度",然后点击 Save 保存成文件, 生成的文件名称为 "config\_第二套高精度.csv"。

● 操作

输入相应的位姿或电缸伸长量数值后,点击 Inverse 或 Forward 进行反解和正解运算。

• 载入数据文件

在 ProjectName 文本框里面填入项目名称,例如"第二套高精度",然后点击 Load 可以载入相应的数据参数。

软件特点:

- 预设"ProjectName"项目名称
- 可以保存成 config\_xxx.csv 的文件名称的配置文件,以及调用相应名称的配置文件
- Load 和 Save 提示功能
- 载入 config.csv 失败时载入默认值的处理和对话框提示
- 文本输入框为空时处理功能
- 铰接点坐标数值(对称)和平台参数值验证和提示功能
- 电缸伸长量出现负值时提示功能

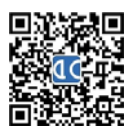

# ① 全 控 科 技 AllController 南京全控航空科技有限公司 电话: 025-8398 3051 传真: 025-8483 4008 A/145

● 数值一键清零和颜色清除

#### 11.23.2 软件功能二,控制卡参数标定

功能2可以标定ACB621的板卡参数。

## 11.23.2.1 第1步, 打开 UDP 通讯端口

| I Nanjing AllController® Stewart Platfrom Parameters Vali | idation and Calibration Software 7/ | 4/2021 22:57:17 |                  |                 | - 🗆 | × |
|-----------------------------------------------------------|-------------------------------------|-----------------|------------------|-----------------|-----|---|
| Config1 Config2 Config3 Config4 Config5 About             |                                     |                 |                  |                 |     |   |
| Network                                                   | Serial Port1                        | Se              | erial Port2      |                 |     |   |
| Local IP 192 168 0 100 Port 888                           | COM Port Number:                    | СОМ1 ~ С        | COM Port Number: | ~               |     |   |
| Remote IP 192 168 0 15 Port 200                           | Bits per second:                    | 115200 V B      | Bits per second: | ~               |     |   |
| Return Data Interval Time                                 | ms Data bits:                       | 8 ~ D           | Data bits:       | ~               |     |   |
|                                                           | Parity:                             | None V P        | Parity:          | ~               |     |   |
|                                                           | Stop bits:                          | 1 ~ 5           | Stop bits:       | ~               |     |   |
|                                                           | Flow control:                       | None ~ F        | Flow control:    | ~               |     |   |
| Open Po                                                   | rt 🛛                                | Open Port       | Ope              | en Port         |     |   |
|                                                           |                                     |                 |                  |                 |     |   |
| EBED 32Bytes Watch Window                                 |                                     |                 |                  |                 |     |   |
| Actuator Length (mm)                                      |                                     |                 | Cali             | bration 3 Read  |     |   |
| No.1                                                      |                                     |                 | Cali             | bration 3 Write |     |   |
| No 2                                                      |                                     |                 |                  |                 |     |   |
|                                                           |                                     |                 |                  |                 |     |   |
| No.3                                                      |                                     |                 |                  |                 |     |   |
| No.4                                                      |                                     |                 |                  |                 |     |   |
| No 5                                                      |                                     |                 |                  |                 |     |   |
| No.3                                                      |                                     |                 |                  |                 |     |   |
| No.6                                                      |                                     |                 |                  |                 |     |   |
|                                                           |                                     |                 |                  |                 |     |   |
|                                                           |                                     |                 |                  |                 |     |   |
|                                                           |                                     |                 |                  |                 |     |   |
|                                                           |                                     |                 |                  |                 |     |   |
|                                                           |                                     |                 |                  |                 |     |   |
|                                                           |                                     |                 |                  |                 |     |   |
|                                                           |                                     |                 |                  |                 |     |   |
|                                                           |                                     |                 |                  |                 |     |   |
|                                                           |                                     |                 |                  |                 |     |   |

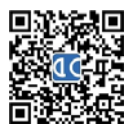

#### 11.23.2.2 第2步,标定铰接点坐标参数和电缸参数

全控科技

| _         |             |                          | -         |                 |                     |                     |                        |          |              |                |                    |              |              |                                                                                                    |                   |
|-----------|-------------|--------------------------|-----------|-----------------|---------------------|---------------------|------------------------|----------|--------------|----------------|--------------------|--------------|--------------|----------------------------------------------------------------------------------------------------|-------------------|
| 7 Paramel | ters<br>xsi | ysi                      | zsi       |                 | ×mi                 | ymi                 | zmi                    |          | 6 Parameters | Simple Input — |                    |              | Project Name |                                                                                                    |                   |
| Base1     | -362.2983   | 266.9081                 | 0         | Platform1       | -50,0000            | 447.2136            | 0.0000                 |          | L0 (mm)      | 549.6706       | BaseDim            | 900.0000     |              |                                                                                                    | Platfor           |
| Base2     | 362.2983    | 266.9081                 | 0         | Platform2       | 50.0000             | 447.2136            | 0.0000                 |          | Stroke (mm)  | 200            | BaseAng            | 6.3794       |              |                                                                                                    | 3 2<br>¥+▲        |
| Base3     | 412.2983    | 180.3055                 | 0         | Platform3       | 412.2983            | -180.3055           | 0.0000                 |          | Lead (mm)    | 5              | BaseDis            | 100.0000     |              | 2 ~                                                                                                    | 4 —               |
| Base4     | 50.0000     | -447.2136                | 0         | Platform4       | 362.2983            | -266.9081           | 0.0000                 |          | Ratio        | 1.5            | PlatDim            | 900.0000     | Calibration  | n 1 Read 4                                                                                                    | 5 I               |
| ase5      | -50.0000    | -447.2136                | 0         | Platform5       | -362.2983           | -266.9081           | 0.0000                 |          | Torque (Nm)  | 2.4            | PlatAng            | 6.3794       | Calibration  | n 1 Write 3                                                                                                    | 2                 |
| lase6     | -412.2983   | 180.3055                 | 0         | Platform6       | -412.2983           | -180.3055           | 0.0000                 |          | Load (kN)    | 4.5239         | PlatDis            | 100.0000     |              |                                                                                                    | 3<br>4            |
|           |             |                          |           | 1               |                     |                     | 0.0000                 |          | Speed (rpm)  | 3000           | High_Init          | 414.8463     |              | au                                                                                                    | Base              |
|           | Din         | Make Base<br>ension & Ai | ngle      |                 | Make Pl<br>Dimensio | atform<br>n & Angle | CoG(mm)                | ) [      | Make Base    | & Platform 1   | <b>l∼6</b> High_RT | 414.8463     | Sav          | /e                                                                                                    | 56                |
| rward In  | iverse      |                          |           |                 |                     |                     |                        |          |              |                |                    |              |              |                                                                                                    |                   |
| ewart     | Position    |                          | Velocity  |                 | Acceleration        | n                   | Freq                   |          |              |                | 1                  |              | Load Ro      | adman                                                                                                    | 900000            |
| tch(a)    | 0           | ۰                        | 0         | °/s             | 0                   | °/s2                | 0                      | Hz       | In           | verse          |                    |              | LUGUINU      | Facilitation of the second second sec | Red Times         |
| oll(β)    | 0           | •                        | 0         | °/s             | 0                   | °/s2                | 0                      | Hz       |              |                |                    |              | Modify R     | oadmap                                                                                                    |                   |
| aw(y)     | 0           | ۰                        | 0         | °/s             | 0                   | °/s2                | 0                      | Hz       | 0            | Hz             |                    |              |              |                                                                                                    |                   |
| way(X)    | 0           | mm                       | 0         | mm/s            | 0                   | m/s2                | 0                      | Hz       |              |                |                    |              |              |                                                                                                    | CoSh              |
| urge(Y)   | 0           | mm                       | 0         | mm/s            | 0                   | m/s2                | 0                      | Hz       | 1500         | rmp            |                    |              |              |                                                                                                    | Zero              |
| eave(Z)   | 0           | mm                       | 0         | mm/s            | 0                   | m/s2                | 0                      | Hz       | Reducer      | BigGear Sm     | aGear              |              |              |                                                                                                    |                   |
| otation7  | 0           | ۰                        | NaN       | r/m             | 0                   | °/s2                | 0                      | Hz       | 0,           | < 0 ÷ 0        | n                  |              |              |                                                                                                    |                   |
| p         | = f (v, f)  |                          |           | v, a = f (p, f) |                     |                     | f=f(v, p)              |          |              |                |                    |              |              |                                                                                                    |                   |
| P         | = f (a, f)  |                          | v=f(a     | , f) a          | = f (v, f)          |                     | f=f(a, p)              |          |              |                |                    |              |              |                                                                                                    |                   |
| eave2     | 0           |                          |           | MakeSine Stai   | t                   |                     | p,f = f (v,a)          |          |              |                |                    |              |              |                                                                                                    |                   |
| tuator    | (           |                          | () A      | - ( (-2)        | D An ele (0)        | D A.                | ala (o) Plat           | tform MC | ·            | uni            | :                  | Course (141) | Torque (Nm)  | Motor Speed (rpm)                                                                                                    | 1236              |
| D.1       | 0.0000      | 0.0000                   | (nm/s) Ac | .0000           | 49.0007             | 49.0                | 1918 (-) - 144<br>1007 | -50.00   | 000          | 447.2136       | 414.8463           | O            | 0            | 0.0000                                                                                                    | Tor               |
| 0.2       | 0.0000      | 0.0000                   |           | .0000           | 49.0007             | 49.0                | 007                    | 50.00    | 00           | 447.2136       | 414.8463           | 0            | 0            | 0.0000                                                                                                    | Top_              |
| 5.3       | 0.0000      | 0.0000                   | 0         | .0000           | 49.0007             | 49.0                | 007                    | 412.2    | 983          | -180.3055      | 414.8463           | 0            | 0            | 0.0000                                                                                                    | Mid_              |
| o.4       | 0.0000      | 0.0000                   | 0         | .0000           | 49.0007             | 49.0                | 007                    | 362.2    | 983          | -266.9081      | 414.8463           | 0            | 0            | 0.0000                                                                                                    | Zero              |
| o.5       | 0.0000      | 0.0000                   | C         | .0000           | 49.0007             | 49.0                | 007                    | -362.2   | 2983         | -266.9081      | 414.8463           | 0            | 0            | 0.0000                                                                                                    | 7610 <sup>-</sup> |
|           |             |                          |           |                 |                     |                     |                        |          |              |                |                    |              |              |                                                                                                    | Farmer            |

- 1. 点 Load 载入研发一部的 csv 文件;
- 2. 选择相应的电机型号;
- 3. 点 Calibration 1 Write;
- 4. 如有必要,点 Calibration 1 Read 确认是否成功写入

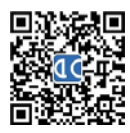

## 11.23.2.3 第3步,标定控制参数

| 🖸 Nanjing AllController® Stewart Platfrom Parameters Validation and Calibration Software 7/4/2021 22:57:17 | _ | × |
|----------------------------------------------------------------------------------------------------|---|---|
| Config2 Config3 Config4 Config5 About                                                                      |   |   |
| Motion                                                                                                    |   |   |
| Stewart Scale Limit WOa WOb                                                                                |   |   |
| Pitch(a) 1 0 0                                                                                             |   |   |
| Roll(β) 1 -1 0                                                                                             |   |   |
| Yaw(y) 1 -1 0 0                                                                                            |   |   |
| Sway(X) 1 -1 0 0                                                                                           |   |   |
| Surge(Y) 1 -1 0 0                                                                                          |   |   |
| Heave(Z) 1 0 0                                                                                             |   |   |
| Rotation7 1 0 0                                                                                            |   |   |
|                                                                                                    |   |   |
| PID DOF Axis7                                                                                              |   |   |
|                                                                                                    |   |   |
|                                                                                                    |   |   |
|                                                                                                    |   |   |
|                                                                                                    |   |   |
|                                                                                                    |   |   |
| Acc 50 50                                                                                                  |   |   |
| Others                                                                                                    |   |   |
| Standby Time 0                                                                                             |   |   |
| Home Time 10                                                                                               |   |   |
| Home Speed 2                                                                                               |   |   |
| Middle Speed 2                                                                                             |   |   |
| Seeking Torque 50 Calibration 2 Read                                                                       |   |   |
| Seeked Torque 30 Calibration 2 Write                                                                       |   |   |
|                                                                                                    |   |   |
|                                                                                                    |   |   |
|                                                                                                    |   |   |
|                                                                                                    |   |   |
|                                                                                                    |   |   |
|                                                                                                    |   |   |
|                                                                                                    |   |   |
|                                                                                                    |   |   |

根据实际需求,修改相应的参数,然后点击 Calibration 2 Write

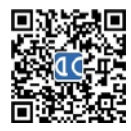

标定参数一共有5组,具体含义如下:

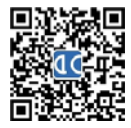

①
C全控科技
AllController 南京全控航空科技有限公司 电话: 025-8398 3051 传真: 025-8483 4008 A/145

| 序号     字节原序     分类     Description       1     0 </th <th>数据类型<br/>byte</th> <th><b>默认值 (六自由度)</b><br/>0x01(第一组读,只</th> <th><b>默认值 (二/三/四自由度)</b><br/>DxEB<br/>0x90</th> | 数据类型<br>byte                                     | <b>默认值 (六自由度)</b><br>0x01(第一组读,只 | <b>默认值 (二/三/四自由度)</b><br>DxEB<br>0x90 |
|----------------------------------------------------------------------------------------------------|--------------------------------------------------|----------------------------------|---------------------------------------|
| 1 0   2 1   3 2   4 3   5 4   6 8                                                                                                    | byte                                             | 0x01(第一组读,只                      | DxEB<br>Dx90                          |
| 2 1 帧头2   3 2 帧头3   4 3 帧头4   5 4 1号缸铰接点坐标x   6 8 日气缸铰接点坐标y                                                                                                    | byte                                             |                                  | 0x90                                  |
| 3 2 帧头   4 3 帧头3   5 4 1号缸铰接点坐标x   6 8 1号缸铰接点坐标x                                                                                                    | byte                                             |                                  |                                       |
| 4 3 帧头4   5 4 1号缸铰接点坐标x   6 8 1号缸铰接点坐标y                                                                                                    | -                                                | 0x81 (3                          | 发EB900103四个字节);<br>重——组写)             |
| 5     4     1号缸铰接点坐标x       6     8     1号缸铰接点坐标y                                                                                                    |                                                  | 校验,字节4~最后                        |                                       |
| 6     8     1号缸铰接点坐标y                                                                                                    |                                                  | -362,2983                        | -350                                  |
|                                                                                                    | 1                                                | 266.9081                         | 0                                     |
| 7 112 1 12日较接点丛标2                                                                                                    | 1                                                | 0                                | 0                                     |
| 7 12 19年代第二日<br>8 16 2号新校接点坐标v                                                                                                    | 1                                                | 367 7983                         | 350                                   |
| 9 20 2号缸(X)复入((生))(X)<br>2号缸(X)复入((生))(X)<br>2号缸(X)复入((生))(X)                                                                                                    | 1                                                | 266 9081                         | 0                                     |
| 20 23 25 25 25 25 25 25 25 25 25 25 25 25 25                                                                                                    | 1                                                | 0                                | 0                                     |
| 10 24 29年代夏尔里尔<br>11 28 3是新校接点坐标v                                                                                                    | 1                                                | 412 2983                         | 0                                     |
| 12 32 32 32E缸试验()                                                                                                    | 1                                                | 180 3055                         | 395 77                                |
| 13 36 3是新校接点坐标?                                                                                                    | 1                                                | 0                                | 0                                     |
|                                                                                                    | float                                            | 50.0000                          | 0                                     |
|                                                                                                    | 1                                                | -447 2136                        | 0                                     |
| 16 48 48 48 48 48 48 48 48 48 48 48 48 48                                                                                                    | 1                                                | 0                                | 0                                     |
| 17 52 5是缸铰接点处标v                                                                                                    | 1                                                | -50,0000                         | 0                                     |
| 18 56 5 5 5 5 5 5 年 15 校 接点坐标。                                                                                                    | 1                                                | -447.2136                        |                                       |
| 19 60 5号缸铰接点坐标2                                                                                                    | 1                                                | 0                                | 0                                     |
| 20 64 6号缸铰接点坐标x                                                                                                    | 1                                                | -412,2983                        | 0                                     |
| 21 68 6号缸铰接点坐标v                                                                                                    | 1                                                | 180.3055                         | 0                                     |
| 22 72 6号缸铰接点坐标2                                                                                                    | 1                                                | 0                                | 0                                     |
| 23 76 1号缸铰接点坐标x                                                                                                    | L                                                | -50.0000                         | -350                                  |
| 24 80 1号缸铰接点坐标v                                                                                                    | 1                                                | 447.2136                         | 0                                     |
| 25 84 1号缸铰接点坐标z                                                                                                    | 1                                                | 0                                | 0                                     |
| 26 88 2号缸铰接点坐标x                                                                                                    | 1                                                | 50.0000                          | 350                                   |
| 27 92 2号缸铰接点坐标v                                                                                                    | 2号缸铰接点坐标y<br>2号缸铰接点坐标z<br>3号缸铰接点坐标x<br>3号缸铰接点坐标x | 447.2136                         | 0                                     |
| 28 96 2号缸铰接点坐标z                                                                                                    |                                                  | 0                                | 0                                     |
| 29 100 3号缸铰接点坐标×                                                                                                    |                                                  | 412.2983                         | 0                                     |
| 30 104 3号缸铰接点坐标y                                                                                                    |                                                  | -180.3055                        | 395.77                                |
| 31 108 LTTA 3号缸铰接点坐标z                                                                                                    |                                                  | 0                                | 0                                     |
| 32 112 上半日 4号缸铰接点坐标×                                                                                                    | float                                            | 362.2983                         | 0                                     |
| 33 116 4号缸铰接点坐标y                                                                                                    | 1                                                | -266.9081                        | 0                                     |
| 34 120 4号缸铰接点坐标z                                                                                                    |                                                  | 0                                | 0                                     |
| 35 124 5号缸铰接点坐标×                                                                                                    | ]                                                | -362.2983                        | 0                                     |
| 36 128 5号缸铰接点坐标y                                                                                                    | ]                                                | -266.9081                        | 0                                     |
| 37 132 5号缸铰接点坐标z                                                                                                    | ]                                                | 0                                | 0                                     |
| 38 136 6号缸铰接点坐标×                                                                                                    |                                                  | -412.2983                        | 0                                     |
| 39 140 6号缸铰接点坐标y                                                                                                    |                                                  | -180.3055                        | 0                                     |
| 40 144 6号缸铰接点坐标z                                                                                                    |                                                  | 0                                | 0                                     |
| 41 148 电缸初始长度                                                                                                    |                                                  | 549.6706                         | 549.6706                              |
| 42 152 1~6轴 电缸行程                                                                                                    | 1                                                | 200                              | 200                                   |
| 43 156 电缸机 电缸导程                                                                                                    | float                                            | 5                                | 5                                     |
| 44 160 械参数 同步带减速比                                                                                                    | 1                                                | 1.5                              | 1.5                                   |
| 45 164 电机转速                                                                                                    |                                                  | 3000                             | 3000                                  |
| 46 168 第7轴 减速机速比                                                                                                    |                                                  | 0                                | 20                                    |
| 47 172 (第4 大齿齿数                                                                                                    | float                                            | 0                                | 125                                   |
| 48 176 轴)参小齿齿数                                                                                                    | - noac                                           | 0                                | 22                                    |
| 49 180 数等 电机转速                                                                                                    |                                                  | 1500                             | 1500                                  |
|                                                                                                    | ]                                                | 3                                | 3                                     |
| 58 184 1932日7月1日18日7月1日                                                                                                    |                                                  | Le                               | 1105                                  |
| 184 10加取品牌望号   59 185 其它参保留                                                                                                    | bvte                                             | 185                              | 185                                   |
| 58 184 何服品牌望号   59 185 其它参保留   60 186 数                                                                                                    | byte                                             | 185<br>186                       | 186                                   |

注:

1,标定参数有很多组,比如PID参数、速度柔度幅度等比例系数、洗出参数、摇摆台参数等,这个第一组为基本的平台机械 参数,其它组会陆续写出来。

2, 这组参数不仅针对于六自由度平台, 如果是三自由度平台的话, 4\*6号缸的数值应全为0, 这时下位机应该判断一下, 如果4\*6号缸的数值为零的话, 就认为是三自由度。

3,如果是六轴+旋转或者三轴+旋转的平台,旋转轴一律使用第7轴(第4轴)的参数。

4, 默认值分别为展厅Ø1200圆平台和航美江西的平台的参数。

5, 减速比为-1表示直连。

自由度解释:

5,四自由度分成两种:一种是三轴+旋转的方式,这时1~3号缸铰接点数值按照三自由度正常标定,但需要同时标定第7轴( 第4轴);第二种是4个缸呈长方形的四个脚分布,这时只标定1~4号缸。

6, 同理: 两自由度只标定前1~2号轴; 一个电缸的平台只标定1轴; 一个旋转轴的平台只标定第7轴 (第4轴) 。

程序可以这样判断: 1~7号轴都有数值的一定是7自由度; 1~6号轴有数值就是6自由度; 只有1~3号轴就是3自由度; 第7轴( 第4轴)有数值就带旋转轴,否则不带。

|    |      | CS_FI2             | 标定协议第二组        | し控制参  | 参 <b>数 (156字节)</b> _20210704                            |
|----|------|--------------------|----------------|-------|---------------------------------------------------------|
| 序号 | 字节顺序 | _<br>分类            | Description    | 数据类型  | 默认值                                                     |
| 1  | 0    |                    | 帧头1            |       | 0×EB                                                    |
| 2  | 1    |                    | 帧头2            |       | 0x90                                                    |
| з  | 2    |                    | 帧头3            | byte  | 0x02(第二组读,只发EB900203四个字节);<br>0x82 (第二组写)               |
| 4  | 3    |                    | 帧头4            |       | 校验,字节4~最后一个字节和的低8位                                      |
| 5  | 4    |                    | Кр             |       |                                                         |
| 6  | 8    |                    | κ <sub>i</sub> |       |                                                         |
| 7  | 12   |                    | K <sub>d</sub> |       |                                                         |
| 8  | 16   |                    | 幅度             |       | 1                                                       |
| 9  | 20   |                    | 速度             |       | 50                                                      |
| 10 | 24   |                    | 柔度             | float | 50                                                      |
| 11 | 28   |                    | X比例            |       | 1                                                       |
| 12 | 32   |                    | ∀比例            |       | 1                                                       |
| 13 | 36   |                    | z比例            |       | 1                                                       |
| 14 | 40   | PID                | α比例            |       | 1                                                       |
| 15 | 44   |                    | β比例            |       | 1                                                       |
| 16 | 48   |                    | γ比例            |       | 1                                                       |
| 17 | 52   |                    | X幅度限制          |       | -1                                                      |
| 18 | 56   |                    | ∀幅度限制          |       | -1                                                      |
| 19 | 60   |                    | Z幅度限制          |       | -1                                                      |
| 20 | 64   |                    | α幅度限制          |       | -1                                                      |
| 21 | 68   |                    | β 幅度限制         |       | -1                                                      |
| 22 | 72   |                    | γ幅度限制          |       | -1                                                      |
| 23 | 76   |                    | Kp             | float |                                                         |
| 24 | 80   |                    | К <sub>і</sub> |       |                                                         |
| 25 | 84   | 旋转轴                | Kd             |       |                                                         |
| 26 | 88   | PID                | 幅度             |       | 1                                                       |
| 27 | 92   |                    | 速度             |       | 50                                                      |
| 28 | 96   |                    | 柔度             |       | 50                                                      |
| 29 | 100  |                    | XWOa           |       | 0                                                       |
| 30 | 104  | -                  | YWOa           |       | 0                                                       |
| 31 | 108  |                    | ZWOa           |       | 0                                                       |
| 32 | 112  |                    | αWOa           |       | 0                                                       |
| 33 | 116  | SHLUL OF           | βWOa           |       | 0                                                       |
| 34 | 120  | 洗田麥<br>  ***       | γWOa           | float | 0                                                       |
| 35 | 124  | Ξ\$X               | XWOb           |       |                                                         |
| 36 | 128  |                    | YWUD           |       |                                                         |
| 37 | 132  |                    |                |       |                                                         |
| 38 | 135  | -                  | awob           |       | 0                                                       |
| 39 | 140  |                    | pwop           |       | 0                                                       |
| 40 | 144  |                    | YWOD<br>亚台注和时间 |       | 1911日11日11日11日11日11日11日11日11日11日11日11日11                |
| 42 | 149  |                    | 平台归位时间         |       | 默认10。在设定时间内如果没有收到外部指令,<br>平台则降到原点。<br>单位,秒。如果0,则为一直不归位。 |
| 43 | 150  | ]<br>₩\$\$\$\$\$\$ | 平台归位速度         |       | 默认2。单位,转/100                                            |
| 44 | 151  | 半台控<br>制参数         | 平台到中位速度        | byte  | 默认2。单位,转/100。如果是0,则表示寻位后<br>平台停在最低位。                    |
| 45 | 152  |                    | 平台寻位运行扭矩       |       | 默认50。单位,%                                               |
| 46 | 153  | ļ                  | 平台寻位判断扭矩       |       | 默认30。单位,%                                               |
| 47 | 154  |                    | 保留             |       | 154                                                     |
| 48 | 155  |                    | 保留             |       | 155                                                     |
|    |      |                    |                |       |                                                         |

注: 1,标定参数有很多组,第二组为平台PID参数、幅度速度柔度等比例系数、洗出参数

|      |        | CS_FI2     | 2标定协议第三组            | <b>且_通讯</b> 参 | 数 (20字节) _20210702                                                                    |       |
|------|--------|------------|---------------------|---------------|---------------------------------------------------------------------------------------|-------|
| 序号   | 字节顺序   | 分类         | Description         | 数据类型          | 默认值                                                                                   |       |
| 1    | 0      |            | 帧头1                 |               | 0xEB                                                                                  |       |
| 2    | 1      |            | 帧头2                 | 1             | 0x90                                                                                  |       |
| 3    | 2      |            | 帧头3                 | byte          | 0x03 (第三组读,只发EB900303四个<br>0x83 (第三组写)                                                | ∖字节); |
| 4    | 3      |            | 帧头4                 | 1             | 校验,字节4~最后一个字节和的                                                                       | 1低8位  |
| 5    | 4      |            | Local IP地址1         |               | 192                                                                                   |       |
| 6    | 5      | 1          | Local IP地址2         |               | 168                                                                                   |       |
| 7    | 6      | 1          | Local IP地址3         | ]             | 0                                                                                     |       |
| 8    | 7      | 1          | Local IP地址4         | ]             | 15                                                                                    |       |
| 9    | 8      | 1          | Local Port高8位       | 1             | 78                                                                                    |       |
| 10   | 9      | 网络通        | Local Port低8位       |               | 32                                                                                    |       |
| 11   | 10     | 讯配置        | Remotel IP地址1       | l byte        | 192                                                                                   |       |
| 12   | 11     | 1          | Remotel IP地址2       | 1             | 168                                                                                   |       |
| 13   | 12     | 1          | Remotel IP地址3       |               | 0                                                                                     |       |
| 14   | 13     | 1          | Remotel IP地址4       |               | 100                                                                                   |       |
| 15   | 14     | 1          | Remotel Port高8位     |               | 31                                                                                    |       |
| 16   | 15     | 1          | Remotel Port低8位     |               | 144                                                                                   |       |
| 17   | 16     | 串口通<br>讯配置 | 串囗1 (RS232) 波<br>特率 |               | 0: 1200;<br>1: 4800;<br>2: 9600;<br>3: 19200;<br>4: 38400;<br>5: 57600;<br>6: 115200; |       |
| 18   | 17     |            | 串囗2 (RS485) 波<br>特率 | byte          | 0: 1200;<br>1: 4800;<br>2: 9600;<br>3: 19200;<br>4: 38400;<br>5: 57600;<br>6: 115200; |       |
| 19   | 18     |            | 保留                  | ]             | 18                                                                                    |       |
| 20   | 19     | 1          | 保留                  | 1             | 19                                                                                    |       |
|      |        |            |                     |               |                                                                                       |       |
| 注:   |        |            |                     |               |                                                                                       |       |
| 1, 标 | 定参数有很多 | 多组,第3      | 三组为通讯参数配置           |               |                                                                                       |       |

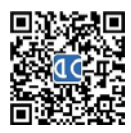

|           | CS_                            | _FI2标;                  | 定协议第四组_4    | 些标系变    | 换参数 (76字节) _20210629                       |  |  |  |  |
|-----------|--------------------------------|-------------------------|-------------|---------|--------------------------------------------|--|--|--|--|
| 序号        | 字节顺序                           | 分类                      | Description | 数据类型    | 默认值                                        |  |  |  |  |
| 1         | 0                              |                         | 帧头1         |         | 0xEB                                       |  |  |  |  |
| 2         | 1                              |                         | 帧头2         | ]       | 0x90                                       |  |  |  |  |
| 3         | 2                              |                         | 帧头3         | byte    | 0x04(第四组读, 只发EB900403四个字节);<br>0x84 (第四组写) |  |  |  |  |
| 4         | 3                              |                         | 帧头4         | ]       | 校验, 字节4~最后──个字节和的低8位                       |  |  |  |  |
| 5         | 4                              |                         | 坐标系变换X      |         |                                            |  |  |  |  |
| 6         | 8                              | ]                       | 坐标系变换Y      | ]       |                                            |  |  |  |  |
| 7         | 12                             | 1                       | 坐标系变换Z      | 1       |                                            |  |  |  |  |
| 8         | 16                             | 1                       | 坐标系变换α      | 1       |                                            |  |  |  |  |
| 9         | 20                             | ]                       | 坐标系变换β      | 1       |                                            |  |  |  |  |
| 10        | 24                             | ]                       | 坐标系变换γ      | 1       |                                            |  |  |  |  |
| 11        | 28                             | ]                       |             | ]       |                                            |  |  |  |  |
| 12        | 32                             | ]                       |             | 1       |                                            |  |  |  |  |
| 13        | 36                             | ╡<br><u></u><br><u></u> |             | ] flaat |                                            |  |  |  |  |
| 14        | 40                             |                         |             |         |                                            |  |  |  |  |
| 15        | 44                             | ]                       |             | ]       |                                            |  |  |  |  |
| 16        | 48                             | ]                       |             | ]       |                                            |  |  |  |  |
| 17        | 52                             | ]                       |             | ]       |                                            |  |  |  |  |
| 18        | 56                             | 1                       |             | 1       |                                            |  |  |  |  |
| 19        | 60                             | 1                       |             | 1       |                                            |  |  |  |  |
| 20        | 64                             | 1                       |             | 1       |                                            |  |  |  |  |
| 21        | 68                             |                         |             | 1       |                                            |  |  |  |  |
| 22        | 72                             | 1                       |             | 1       |                                            |  |  |  |  |
|           |                                |                         |             |         |                                            |  |  |  |  |
| 注:<br>1,标 | 注:<br>1. 标定参数有很多组,第四组为坐标系参数配置等 |                         |             |         |                                            |  |  |  |  |

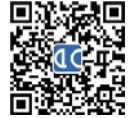